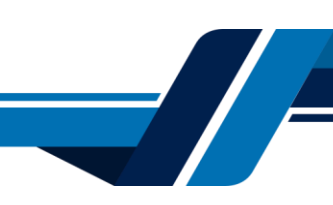

## INSTRUCTIVO REGISTRO ACCESO SERVICIOS VIRTUALES

Los siguientes son los pasos que se debe seguir para registrar su usuario y acceder a los servicios virtuales de la Cámara de Comercio de Valledupar para el Valle del Río Cesar, en el caso de representar una sociedad usted debe registrarse como persona natural.

## 1. INGRESO A LA PÁGINA WEB DE LA CÁMARA DE COMERCIO DE VALLEDUPAR PARA EL VALLE DEL RÍO CESAR

Ingrese a la página web de la Cámara de Comercio de Valledupar para el Valle del Río Cesar www.ccvalledupar.org.co

| ✓ Ö Câmara de Comercio de Valled × + |                                                                                                    |   | - 0 X       |
|--------------------------------------|----------------------------------------------------------------------------------------------------|---|-------------|
| ← → C S covalledupar.org.co          |                                                                                                    |   | * 1 4 1     |
| ⊜¹oov.co                             |                                                                                                    |   | -           |
|                                      | Afiliados   Menú de Transparencia y Acceso a la Información Pública   Participa<br>Menú de Atención y Servicios a la Ciudadania   Respuestas anónimas                                                                                                    | ۹ | i≣ Menú     |
| MIER                                 | La Cámara de Comercio de Valledupar para el Valle del Río Cesar         Custosamente le(s) invita al evento         Rendición ()       200240         Custosamente le(s) invita al evento         Basar       200240         Concrete el a ta ta assistición en directo<br>Canara de contencio de valledupar         Concrete el a ta ta assistición en directo<br>Canara de contencio de valledupar         Concrete el a ta ta assistición en directo<br>Canara de contencio de valledupar         Concrete el a ta ta assistición en directo<br>Canara de contencio de valledupar |   | 0<br>4<br>5 |
| Centro de A<br>Empresaria            | tención Certificados Digitales Afiliados                                                                                                    |   |             |
|                                      | Noticias Estadísticas Boletines de Prensa                                                                                                    |   | ? Ayuda     |

En la página principal, busque la opción "TRAMITES EN LINEA".

Luego escoja la opción "OTROS TRÁMITES".

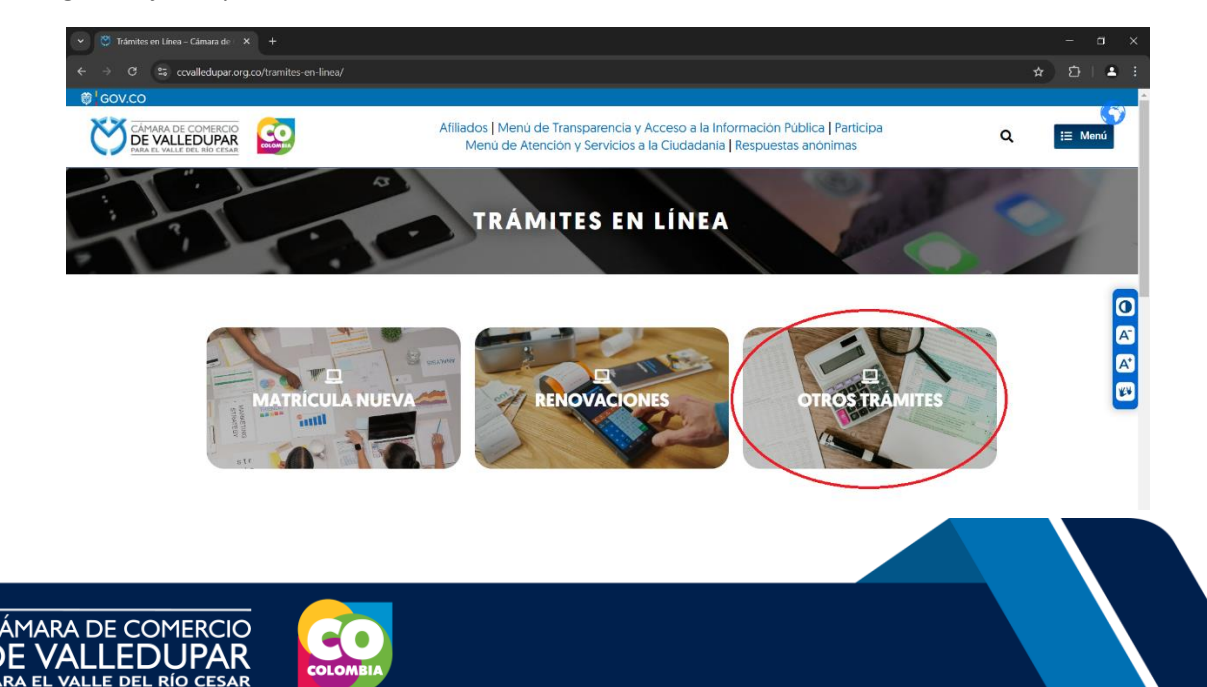

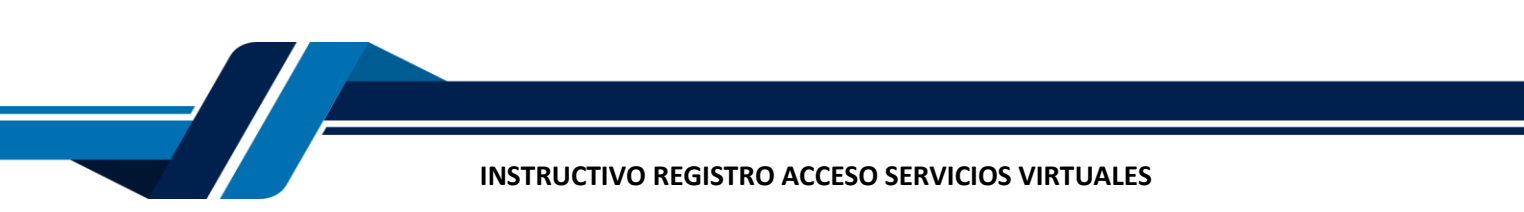

Inmediatamente se redirecciona al portal de tramites virtuales SII3, seleccione el botón "REGISTRARSE".

|                 | CÁMARA DE COMERCIO<br>DE VALLEDUPAR<br>PARA EL VALLE DEL RÍO CESAR |   |
|-----------------|--------------------------------------------------------------------|---|
| Liniciar sesión |                                                                    | ~ |
|                 | Correo Electrónico / Usuario                                       |   |
|                 | Correo electrónico / Usuario                                       |   |
|                 | Identificación 😗                                                   |   |
|                 | Identificación                                                     |   |
|                 | Clave                                                              |   |
|                 | Clave 🎗                                                            |   |
|                 | INGRESAR                                                           |   |
|                 | ¿Olvidó la contraseña Registrarse                                  |   |

Le aparecerá una pestaña para la verificación de la identidad, en la cual deberá diligenciar su tipo de documento y su número de documento, aceptar los términos y condiciones y la política de tratamiento de datos personales y seleccionar el botón **"CONTINUAR".** 

| preguntas re<br>que se solicita | to sobre información bancaria y sociodemográfica, digite la información<br>a continuación y oprima el botón continuar. |
|---------------------------------|----------------------------------------------------------------------------------------------------|
|                                 |                                                                                                    |
| ★ Tipo de ide                   | ntificación                                                                                                    |
| Seleccione<br>* Número de       | identificación                                                                                                    |
|                                 |                                                                                                    |
|                                 | Acepta Política de tratamiento de datos personales<br>Acepta Términos y condiciones                                    |
|                                 | Continuar                                                                                                    |

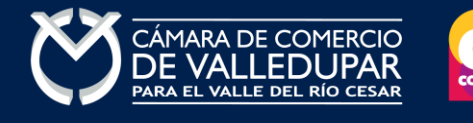

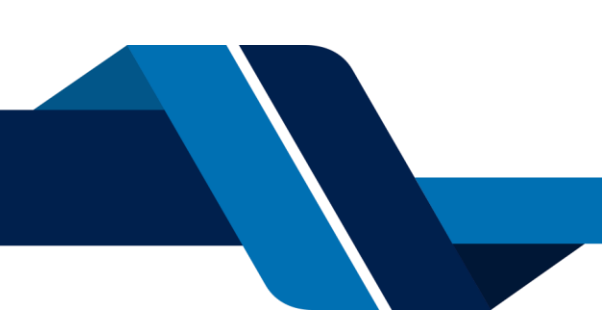

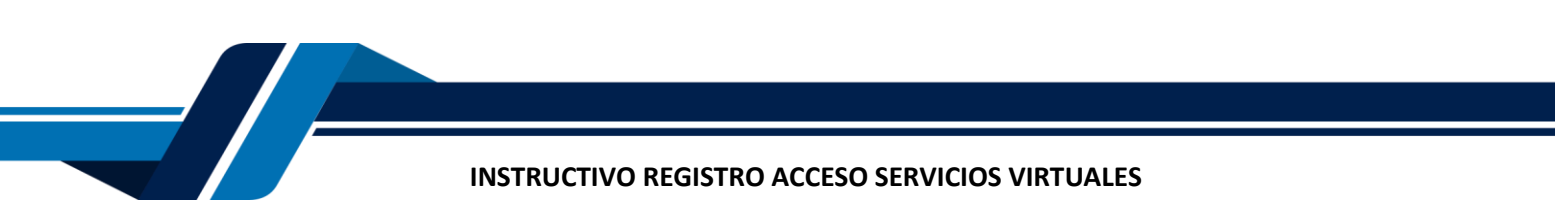

Debe diligenciar todos los campos solicitados en el siguiente formulario, tenga presente que los datos suministrados serán validados ante la registraduría, finalmente seleccione el botón **"CONTINUAR".** 

| egistro de usuario                                                                              | 5 |
|-------------------------------------------------------------------------------------------------|---|
| * Dirección                                                                                     |   |
| <b>★</b> País                                                                                   | J |
| Seleccione                                                                                      |   |
| * Municipio                                                                                     |   |
| Seleccione                                                                                      |   |
| Por favor realice la siguiente suma y escriba el resultado para continuar  Resultado de 87 + 41 | ) |
| Continuar Regresar                                                                              | J |
|                                                                                                 |   |

Luego aparecerá un CUESTIONARIO DE PREGUNTAS RETO, que debe contestar con honestidad y transparencia para la verificación de la identidad. Al terminar de contestar seleccione el botón **"CONTINUAR"**.

| Registro de usuario                                                                                                    | :: ×       |
|----------------------------------------------------------------------------------------------------|------------|
|                                                                                                    | ^          |
| CUESTIONARIO DE PREGUNTAS RETO                                                                                                    | ł.         |
| Apreciado(a) SU NOMBRE<br>Para realizar la verificación de identidad por favor seleccione la respuesta que considere<br>correcta para cada una de las preguntas que se muestran a continuación. Conteste la<br>totalidad del formulario. Finalmente oprima el botón "CONTINUAR" | 1          |
| 73.) ¿ ?                                                                                                    |            |
| Seleccione ~                                                                                                    | <b>v</b> v |
|                                                                                                    | Cerrar     |

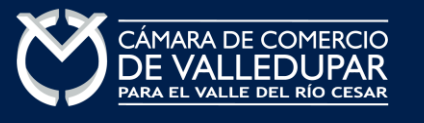

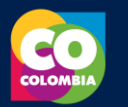

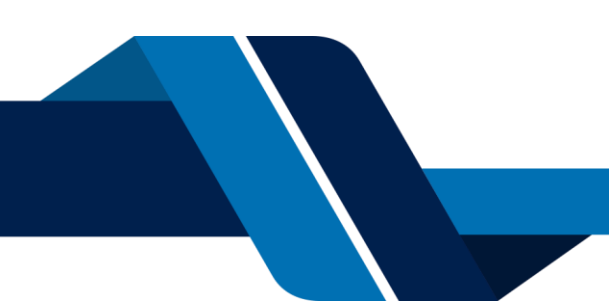

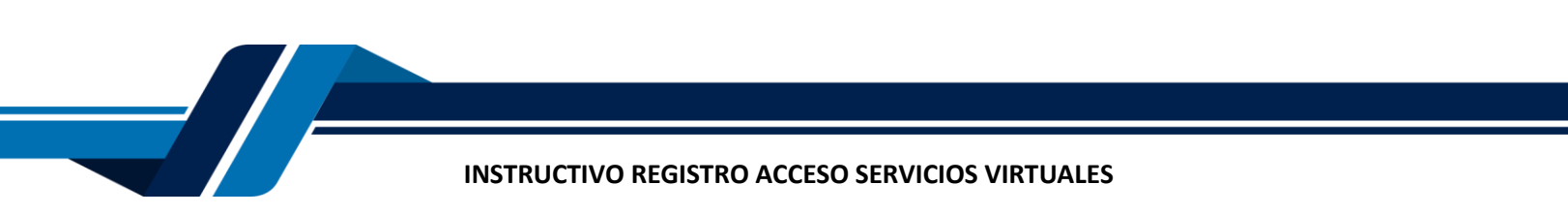

Luego aparecerá una ventana con el RESULTADO DE VERIFICACIÓN APROBADO. Ya puede cerrar esta ventana.

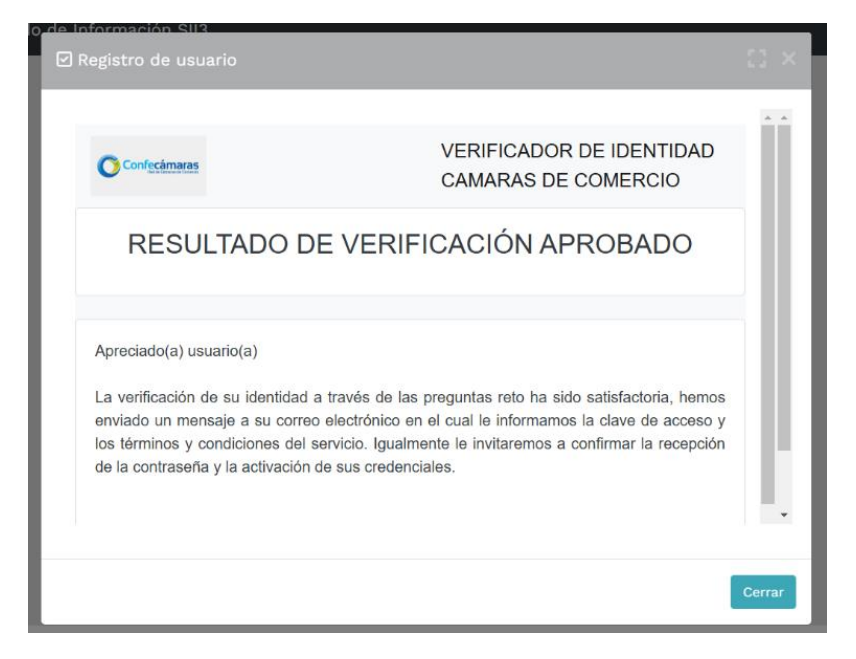

Revise su correo electrónico, usted recibirá un mensaje de "Administrador S.I.I - Valledupar", en caso de no tenerlo en su bandeja de entrada verifique en los correos no deseados o spam.

Lea detenidamente el mensaje y confirme su registro en la opción "VERIFICAR ESTE MENSAJE Y ACTIVAR CREDENCIALES". En la parte final de este mensaje, encontrará la CONTRASEÑA que necesitará para acceder a los servicios virtuales.

|   | Contraseña segura para acceso por parte de SU NOMBRE COMPLETO APARECERÁ A virtuales de las Cámaras de Comercio. > Recibidos ×                                                                                                    | AQUÍ a los serv                                         | vicios                    | Ē        |   |
|---|----------------------------------------------------------------------------------------------------|---------------------------------------------------------|---------------------------|----------|---|
|   | Administrador S.I.I - Confecamaras «automaticossii@confecamaras.org.co» @ 1<br>para mi •                                                                                                    | 10:42 (hace 2 minutos)                                  | \$                        |          | : |
|   | Apreciado(a):<br>SU NOMBRE COMPLETO APARECERÁ AQUÍ                                                                                                    |                                                         |                           |          |   |
|   | Se ha generado una contraseña segura que podrá ser utilizada para acceder a nuestros sistemas de información. Esta contraseña es pers<br>recomendamos encarecidamente la conserve en un lugar seguro y no compartirla, teniendo en cuenta que con ella podrá acceder a los se<br>organización. | sonal e intransferible, po<br>rvicios virtuales que pre | or lo tanto<br>esta nuest | le<br>ra |   |
|   | En el pdf adjunto, encontrará los términos y condiciones para su uso.                                                                                                    |                                                         |                           |          |   |
|   | Para confirmar la veracidad de este correo y activar sus credenciales, lo invitamos a abrir el siguiente enlace:<br>Verificar este mensaje y activar credenciales                                                                                                    |                                                         |                           |          |   |
| [ | Contraseña generada: C0nTr453Ñ4                                                                                                    |                                                         |                           |          |   |
|   | Cordialmente                                                                                                    |                                                         |                           |          |   |
|   | CONFEDERACION COLOMBIANA DE CAMARAS DE COMERCIO                                                                                                    |                                                         |                           |          |   |

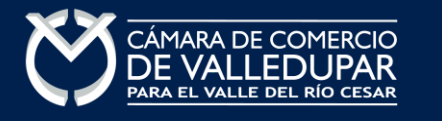

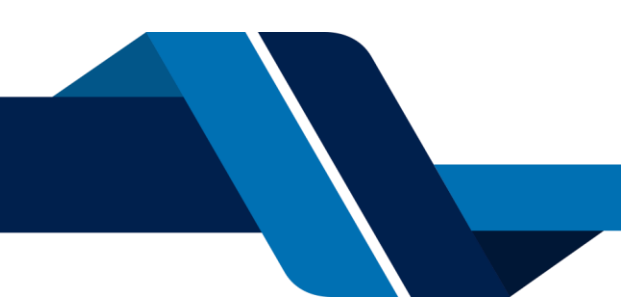

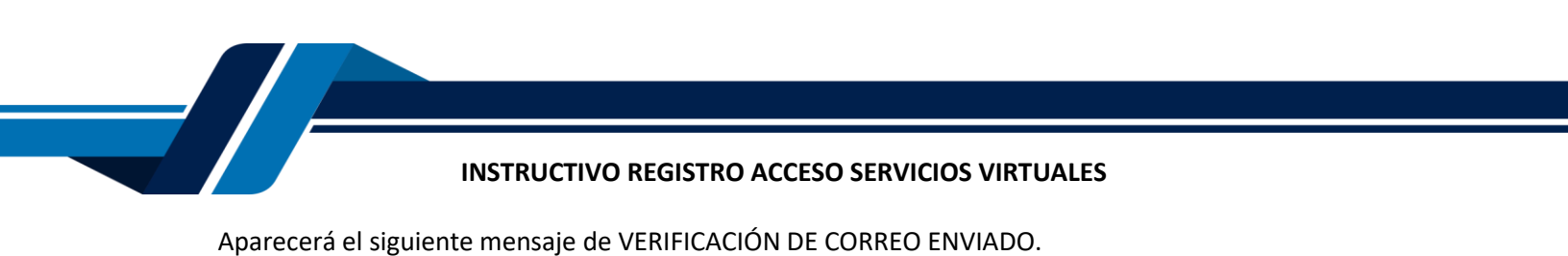

| Confecámaras           | VERIFICADOR DE IDENTIDAD                                          |
|------------------------|-------------------------------------------------------------------|
| Extensional Activities | CAMARAS DE COMERCIO                                               |
| VE                     | ERIFICACIÓN CORREO ENVIADO DESDE NUESTRA<br>PLATAFORMA            |
|                        |                                                                   |
| Apreciado(a) us        | isuario(a)                                                        |
| Nos perm               | nitimos informarle que el correo electrónico relacionado al toker |
| [ <b>Anno 199</b>      | international desde nuestra plataforma, los datos del envío son:  |
| Tipo de envío :        | Envio de contraseña segura y activación de credenciales           |
| Fecha y hora d         | le envío : 2025-03-10 10:42:50                                    |
| Email destino: /       | Contractor (@gmail.com                                            |

Al confirmar el registro su usuario quedará habilitado para ingresar al portal.

## 1. INGRESO AL SISTEMA INTEGRADO DE INFORMACIÓN SII

Ingrese los datos de acceso previamente validados y seleccione el botón "INGRESAR"

|                 | CÁMARA DE COMERCIO<br>DE VALLEDUPAR<br>Para el Valle del Río cesar |   |
|-----------------|--------------------------------------------------------------------|---|
| L Iniciar sesió | 1                                                                  | * |
|                 | Correo Electrónico / Usuario                                       |   |
|                 | Correo electrónico / Usuario                                       |   |
|                 | Identificación 🕄                                                   |   |
|                 | Identificación                                                     |   |
|                 | Clave                                                              |   |
|                 | Clave 🎗                                                            |   |
|                 | INGRESAR                                                           |   |
|                 | ¿Olvidó la contraseña? Registrarse                                 |   |

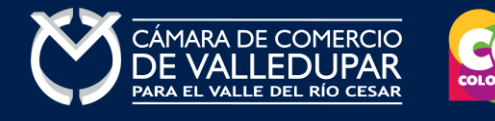

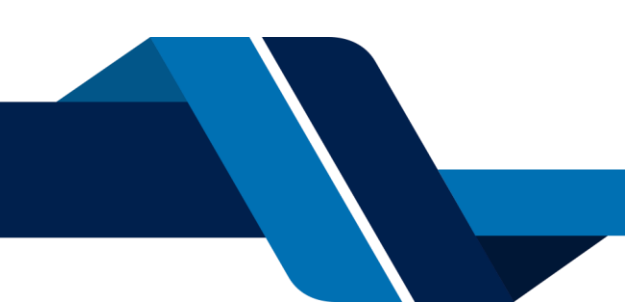